## Additional Guidelines on How to Connect to the Interprefy Platform and the Meeting

Participants are **asked to connect using a computer or laptop**, rather than a phone or tablet. You will not be able to join the meeting using the mobile app. To join this meeting, you will need to have a Google Chrome/Firefox browser installed.

Also please find below YouTube videos that explains how to be ready for a meeting with Interprefy.

-Equipment setup: <u>https://youtu.be/V6FIIj35GNI</u> -Speaker tutorial: <u>https://youtu.be/16GxvdQxzBY</u>

Furthermore, **remote speakers are required to use a headset with a microphone**, rather than using the integrated microphone on their computers. For ease of interpretation, we also recommend speakers deliver their addresses and interventions at a reasonable pace, and to not sit with their backs against any window or light source – as it may impair lip reading for the interpreters.

We recommend that you **test your device and connection prior to joining the meeting**. To do so, please plug this link into Google Chrome or Firefox browser: <u>https://interpret.world/test</u>. The Internet connection should be stable and not less than 4-6 mbps up/down (you may check here <u>http://interprefy.speedtestcustom.com/</u>).

- 1. Type in your credentials: Delegation\_First Name\_Last Name
- 2. PLEASE DO NOT CHECK THE BOX "I am a Chairperson"
- 3. Click on "SUBMIT" button
- 4. Then select the interpretation language
- 5. Please choose the audio and video device that you will be using
- 6. Click on "Save" button
- 7. You will then join the meeting. Once you join the meeting, you will be logged in as Delegate and will having speaking rights.

Please allow yourself a few minutes to connect to the platform.